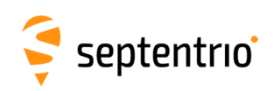

## ALTUS NR3 QUICK START ANLEITUNG

Diese Quick Start Anleitung beinhaltet Informationen, wie Sie Ihren Altus NR3 einrichten und nutzen.

### Systemkomponenten

#### Der Standardlieferumfang umfasst:

- 1. Altus NR3
- 2. USB Datenkabel
- 3. 4 x Lithium-Ionen-Akkus (Standard 18650 Li-Ion)
- 4. Altus NR3 Ladegerät (4 Ladeplätze)
- 5. Ladegerätkabel mit Stromstecker und Zigarettenanzünder
- 6. USB-Stick mit den Altus NR3 Anleitungen

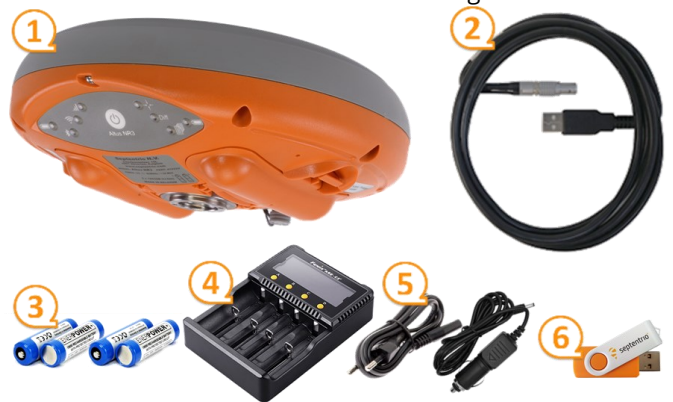

## Zusätzlich notwendige Ausrüstung

- Micro SIM-Karte mit Datendienst für ein GSM/GPRS Modem
- WLAN-fähiges Tablet, Smartphone oder PC

## Zum Start

## 1. SIM-Karte und Akkus einlegen

• Legen Sie eine aktivierte SIM-Karte in das SIM-Kartenfach auf der linken Seite ein.

SIM card slot <

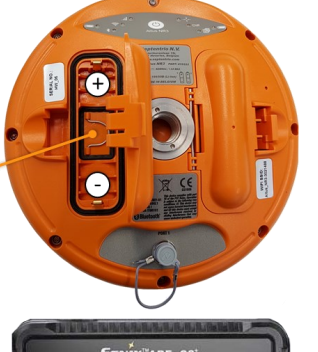

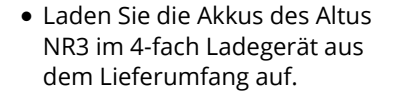

- Legen Sie zwei voll geladene Akkus in den Altus NR3. Der Pluspol muss in Richtung des Bedienfelds zeigen.
- Drücken Sie fest auf die Position, die mit dem grauen Pfeil gekennzeichnet ist, um den Deckel zu schließen.

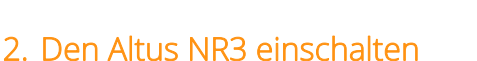

• Schalten Sie das Gerät ein, indem Sie einmal auf die Ein-/ Aus-Taste drücken. Das Gerät benötigt ca. 30 Sekunden, um vollständig zu starten.

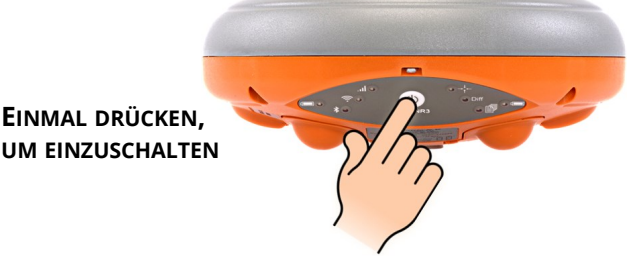

\*Um den NR3 Auszuschalten, drücken Sie ca. 2 sekunden.

#### 3. WLAN einschalten

- Das WLAN ist standardmäßig eingeschaltet und ist ca. 30 Sekunden nach dem Einschalten verfügbar.
- Falls die WLAN LED aus ist, können Sie das WLAN mit einem Doppelklick auf die Ein-/Aus-Taste einschalten.

2X DRÜCKEN, UM EIN- UND AUSZUSCHALTEN

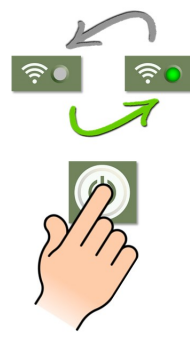

## 4. Mit dem Web-Interface verbinden

 Suchen Sie auf Ihrem PC oder mobilem Gerät ein WLAN, das mit Altus\_NR3 beginnt und stellen Sie die Verbindung her.

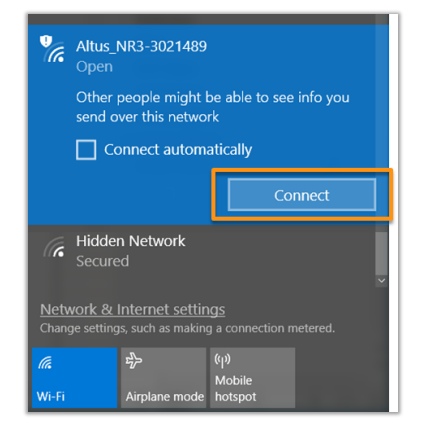

• Öffnen Sie einen Browser und geben Sie **192.168.20.1** in die Adresszeile ein.

| 🗧 Altus NR3-30  | 21489 (SEPT ×                                                                        |                                       |                                                      |                                                                        | Sanah —         |                                                  | ×    |
|-----------------|--------------------------------------------------------------------------------------|---------------------------------------|------------------------------------------------------|------------------------------------------------------------------------|-----------------|--------------------------------------------------|------|
| < → C ∆         | (i) 192.168.20.1                                                                     |                                       |                                                      |                                                                        |                 | Q ☆                                              | :    |
| ş<br>septentrio | Receiver<br>Altus NR3-3021489 (SEPT)<br>Firmware: 1.3.0<br>Projection: Belgian Lambe | ) Easting<br>Northin<br>rt 72 Height: | Position<br>175589.782m<br>g: 170977.377m<br>85.291m | Accuracy<br>oLatitude: 0.004m<br>oLongitude: 0.004m<br>oHeight: 0.007m | RTK Fixed       | Battery 1<br>Battery 2<br>Corrections<br>Logging | in 4 |
| Overview        | GNSS Com                                                                             | munication                            | Corrections                                          | NMEA/SBF                                                               | PinPoint-GIS    | Admin                                            |      |
| Quality         | Indicators                                                                           | n signals                             | СРИ                                                  | Base measu                                                             | ui)<br>vrements |                                                  |      |

## 5. Das Modem konfigurieren

• Wählen Sie **Communications** > **Cellular** im Web-Interface und geben Sie die relevante Mobilfunk-Information ein. Klicken Sie **OK**, wenn Sie fertig sind.

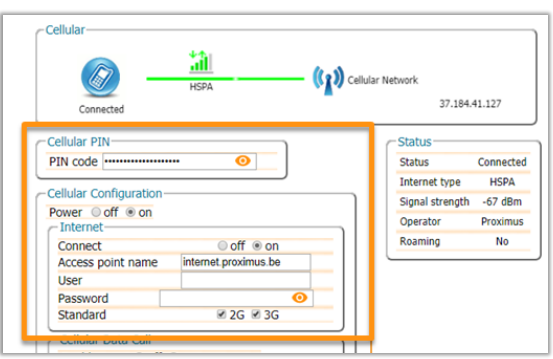

## 6. Ntrip konfigurieren

- Wählen Sie **Corrections** > **NTRIP Client/Server** im Web-Interface. Klicken Sie auf **C** New NTRIP client
- Geben Sie die Details des Ntrip-Casters ein.
- Klicken Sie auf **OK**.

| <u>N</u> -          |                      | In:RTCMv3 ntrip.septentrio.com: ATS_PX5_RTCM3_MSi |
|---------------------|----------------------|---------------------------------------------------|
| Edit NTRIP Connecti | on                   |                                                   |
| Mode                | Client               |                                                   |
| Caster              | ntrip.septentrio.com |                                                   |
| Port                | 32101                |                                                   |
| User name           | ssn                  |                                                   |
| Password            |                      | •                                                 |
| Mount point         | ATS_PX5_RTCM3_MSM    |                                                   |
|                     | ( and a              |                                                   |

# 7. Über Bluetooth mit einer Drittsoftware verbinden

- Klicken Sie auf Communications > Bluetooth im Web-Interface und konfigurieren Sie die
- Verbindung.Klicken Sie auf **OK**.

| Enable             | off ● on          |
|--------------------|-------------------|
| Device name        | default           |
| Actual device name | Altus_NR3-3021495 |
| Pairing code       | 1234              |
| Discoverable       | ● off ● on        |

# 8. NMEA über die Bluetooth-Verbindung ausgeben

- Wählen Sie **NMEA/SBF** > **NMEA/SBF Output** im Web-Interface. Klicken Sie dann auf New NMEA stream
- Wählen Sie **Bluetooth** als Verbindungsart. Klicken Sie auf **Next.**
- Wählen Sie die NMEA-Nachrichten und das Intervall.

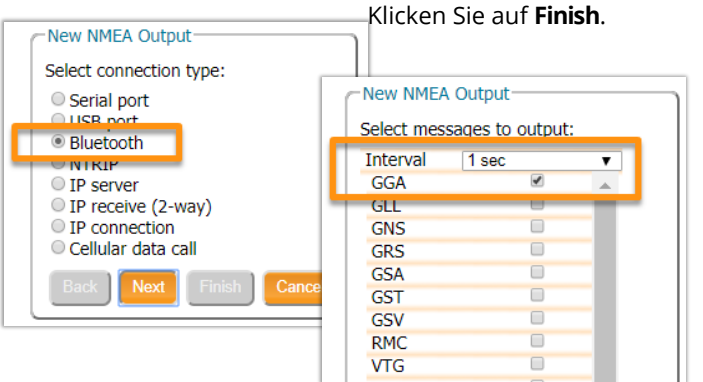

# 9. Grundlagen des Monitoring

#### Wie viele Satelliten werden empfangen?

- Wählen Sie **GNSS** > **Status** im Web-Interface
- Bei freiem Himmel sollte der Altus NR3 zwischen 15 und 25 GPS- und GLONASS-Satelliten empfangen.
- Konstellationen, die zur Positionsbestimmung verwendet werde, sind grün dargestellt.

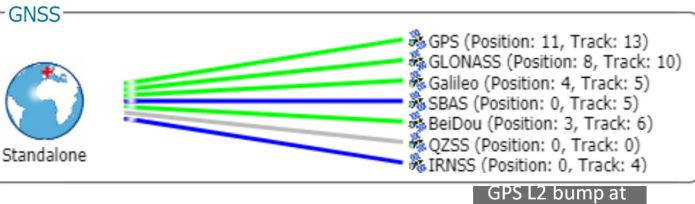

#### Gibt es Störungen?

- Wählen Sie **GNSS** > **Spectrum** im Web-Interface.
- Klicken Sie auf Show table und wählen Sie GPS L2-P (Y). Diese Frequenz kann für Störungen anfällig sein.
- Der kleine Ausschlag in GPS L2 bei 1227.6 MHz kann sichtbar sein, aber jede andere Spitze oder anormale Aktivität im Spectrum kann auf eine Störung hinweisen.

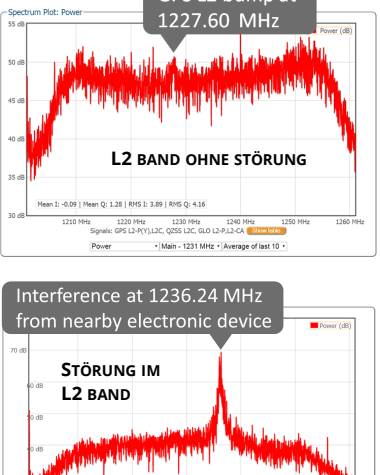

Main - 1231 MHz
Average of last 5

Sheung Wan, Hong Kong

+852 9095 5066

@septentrio

# 10. Ihre Applikation verwenden

Der Altus NR3 ist voll kompatibel mit einer großen Anzahl an Hard- und Software von Drittanbietern. Dazu zählen SurvCE, Septentrio FieldGenius, Collector für ArcGIS, DigiTerra Explorer... Die Software PinPoint-GIS als App für Android-Geräte oder das Web ist als Funktionalität mit grundlegender Datenaufnahme über Esri oder als CSV-Datei inbegriffen.

## Für weitere Informationen:

3001 Leuven, Belgien

+32 16 30 08 00

Für den ersten Support kontaktieren Sie bitte Ihren Altus NR3 Händler. Für weitere Information können Sie auch:

| Auf die Webseite gehen: < www.septentrio.com<br>Den Support kontaktieren: 刘 support@septentrio.com |                                                |                                        |                                              |  |  |  |  |  |
|----------------------------------------------------------------------------------------------------|------------------------------------------------|----------------------------------------|----------------------------------------------|--|--|--|--|--|
|                                                                                                    | 🤤 septe                                        | entrio                                 |                                              |  |  |  |  |  |
|                                                                                                    |                                                |                                        |                                              |  |  |  |  |  |
| AsteRx<br>OEM & integrated<br>GNSS receivers                                                       | Altus<br>Surveying &<br>GIS equipment          | PolaRx<br>GNSS reference<br>stations   | Software<br>GNSS software<br>solutions       |  |  |  |  |  |
| <b>Europa</b><br>Greenhill Campus<br>Interleuvenlaan 15i                                           | Nord–/Südar<br>Suite 200,<br>23848 Hawthorne E | merika Asie<br>Unit 19<br>Blvd. 111 Qu | <b>n-Pazifik</b><br>901,<br>Jeen's Road West |  |  |  |  |  |

Torrance, CA 90505, USA

+1 301 541 8139

🗹 sales@septentrio.com